# **SPOT App** Syntax-Prosody in OT

Jenny Bellik & Nick Kalivoda, UC Santa Cruz October 7, 2018 @ the Annual Meeting on Phonology

SPOT interface: <a href="https://people.ucsc.edu/~ibellik/research/spot/interface1.html">https://people.ucsc.edu/~ibellik/research/spot/interface1.html</a>

#### Thanks to

#### Ozan Bellik (Collaborator)

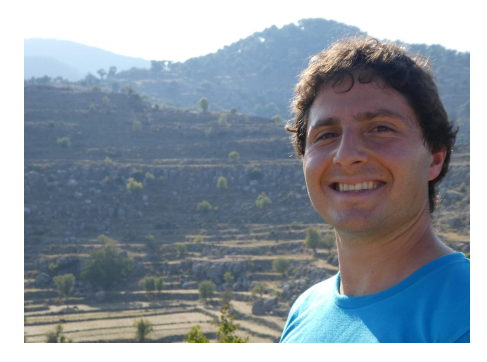

#### Junko Ito (Mentor)

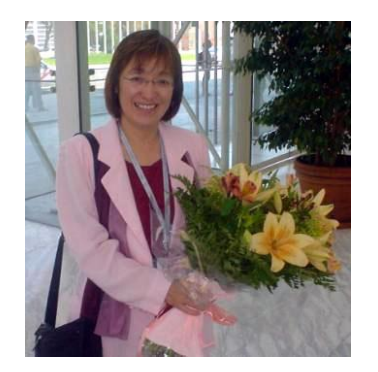

#### Armin Mester (Mentor)

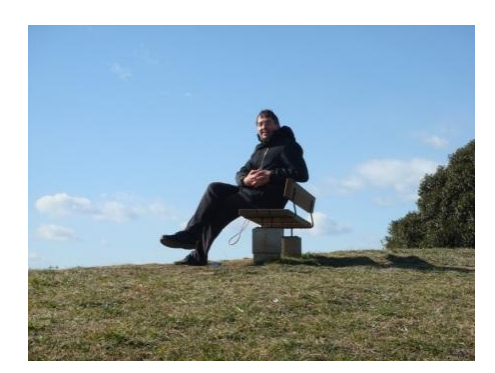

### Welcome to the SPOT tutorial

To follow along, please visit the links posted on the SPOT tutorial page on the AMP2018 website: <a href="http://phonology.ucsd.edu/program/sunday/spot-tutorial/">http://phonology.ucsd.edu/program/sunday/spot-tutorial/</a>

• Interface:

people.ucsc.edu/~jbellik/research/spot/interface1.html

• Codebase: <u>github.com/syntax-prosody-ot</u>

In Optimality Theory (Prince & Smolensky 1993), the winning output is supposed to be optimal

- amongst all the outputs of GEN
- as evaluated by CON.

In syntax-prosody mapping:

- Both inputs and outputs are tree structures.
- Outputs proliferate!

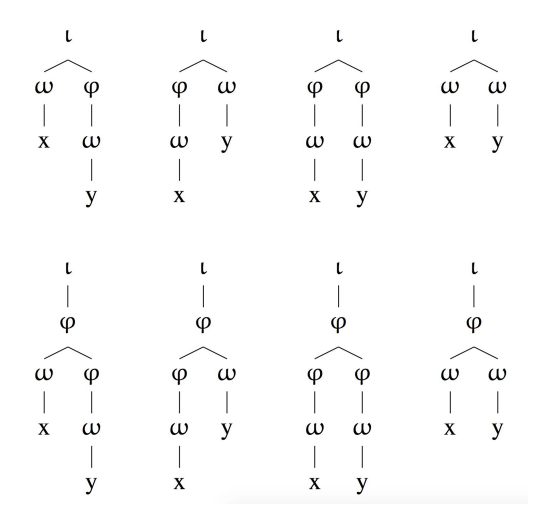

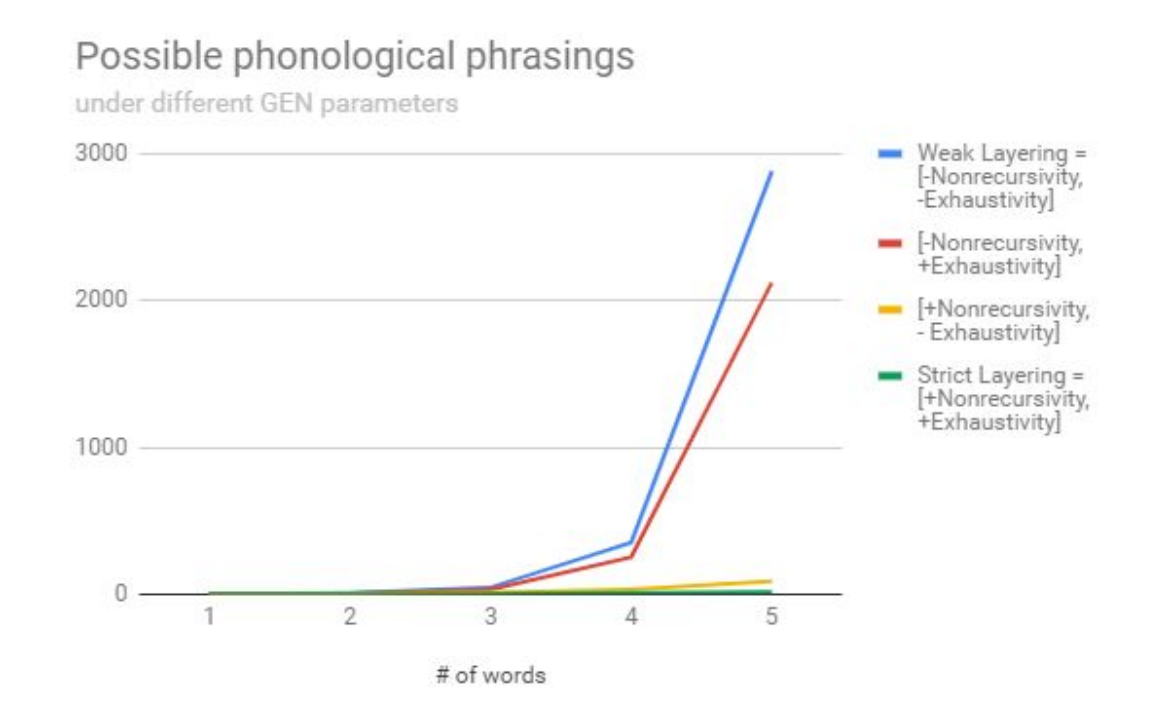

- Automatically {generate, evaluate} the thousands of output candidates
- Existing automatic candidate generation/evaluation software cannot handle tree structures of arbitrary depth
- That's why we built SPOT!

#### This workshop

- Introduce the SPOT application
- Demonstrate how to use the GUI
- Work through examples that use JavaScript directly
  - Phrasing in Kinyambo, Japanese, Italian

## **SPOT** application

SPOT is an open-source JavaScript application in development since 2014 that automates all three components of an OT system (GEN, EVAL, CON).

- Online GUI
- Source code available on Github

## Using the GUI

1. Navigate to

https://people.ucsc.edu/~jbellik/research/spot/interface 1.html

- 2. Choose constraints by clicking on checkboxes
- 3. Build your input syntactic tree
- 4. Select parameters for GEN
- 5. Click "Submit" and scroll down for a tableau

Go ahead, try it out!

In Kinyambo, High Tone Deletion (1) diagnoses the  $\varphi$ -boundaries in (2) (Bickmore 1989, 1990).

(1) 
$$H \rightarrow \emptyset / (_{\varphi} \dots (_{\omega} \dots - \dots) (_{\omega} \dots H \dots))$$

b.  $(_{\phi} abak \underline{o} zi bak \underline{u} ru) (_{\phi} b \underline{a} ka \underline{j} \underline{u} na)$ 'the mature workers helped'

#### Size effects in Kinyambo phrasing -- AMP2018 SPOT workshop

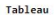

For copying and pasting into OTWorkolace: 1 0 2 0

| [[workers] [[helped]]] | matchSP-xp | matchPS-phi | binMinBranches-phi | binMaxBranches-phi |
|------------------------|------------|-------------|--------------------|--------------------|
| (workers) (helped)     | 1          | 6           | 2                  | 6                  |
| (unrivers helped)      | 2          | 0           | 8                  | 6                  |

#### Tableau

| For copying and pasting into | OTWorkplace: | 1 1<br>(ahow se | ¢<br>arkers) (dag) - 4 | 11                 |
|------------------------------|--------------|-----------------|------------------------|--------------------|
| [[show [[workers] [[dog]]]]] | natchSP-xp   | matchPS-phi     | binMinBranches-phi     | binMaxBranches-phi |
| (show) (workers) (dog)       | 3            | 1               | 3                      | 9                  |
| (show) (workers dog)         | 4            | 1               | 1                      | 9                  |
| (show workers) (dog)         | 4            | 1               | 1                      | 8                  |
| (show workers dog)           | 2            | 0               | 0                      | 1                  |

#### Tableau

| or copying and pasting into OTWorkplace: |            |             |                    |                   |  |  |  |  |
|------------------------------------------|------------|-------------|--------------------|-------------------|--|--|--|--|
| [[[workers] [moture]] [[helped]]]        | matchSP-xp | matchPS-phi | binMinBranches-phi | binMaxBranches-ph |  |  |  |  |
| (workers) (mature) (helped)              | 2          | 9           | 3                  |                   |  |  |  |  |
| (workers) (mature helped)                | 4          | 1           | 1                  |                   |  |  |  |  |
| (workers mature) (helped)                | 3          | 9           | 1                  |                   |  |  |  |  |
| (workers nature helped)                  | 4          | 8           | 8                  |                   |  |  |  |  |

#### Tableau

For copying and pasting into OTWorkplace:

| [[give [[worker] [[chair]]]] [slowLy]]] | matchSP-xp | motchPS-phi | binMinBranches-phi | binMaxBranches-phi |
|-----------------------------------------|------------|-------------|--------------------|--------------------|
| (give) (worker) (chair) (slowly)        | 4          | 1           | 4                  | 6                  |
| (give) (worker) (chair slowly)          | 6          | 2           | 2                  | e                  |
| (give) (worker chair) (slowly)          | 5          | 1           | 2                  | e                  |
| (give) (worker chair slowly)            | 7          | 2           | 1                  | 1                  |
| (give worker) (chair) (slowly)          | 5          | 1           | 2                  | e                  |
| (give worker) (chair slowly)            | 7          | 2           | 0                  | e                  |
| (give worker chair) (slowly)            | 5          | 9           | 1                  | 1                  |
| (give worker chair slowly)              | 5          | 9           | 0                  | 1                  |

- Suppose I want to try to capture these phrasings in Match Theory (cf. Bellik & Kalivoda 2015), with Con = {MatchSP-XP, MatchPS-φ, BinMin, BinMax}
- To generate the four tableaux at left, I could manually create them one by one in the GUI

#### Then I can copy/paste the results into one big .csv tableau:

|    | A                                         | В                                | С | D          | E           | F                  | G                  |
|----|-------------------------------------------|----------------------------------|---|------------|-------------|--------------------|--------------------|
| 1  |                                           | N                                |   |            |             |                    |                    |
| 2  |                                           |                                  |   | matchSP-xp | matchPS-phi | binMinBranches-phi | binMaxBranches-phi |
| 3  | [[workers] [[helped]]]                    | (workers) (helped)               |   | 1          | 0           | 2                  | 0                  |
| 4  |                                           | (workers helped)                 |   | 2          | 0           | C                  | 0                  |
| 5  | [[show [[workers] [[dog]]]]]              | (show) (workers) (dog)           |   | 3          | 1           | 3                  | 0                  |
| 6  |                                           | (show) (workers dog)             |   | 4          | 1           | 1                  | . 0                |
| 7  |                                           | (show workers) (dog)             |   | 4          | 1           | 1                  | . 0                |
| 8  |                                           | (show workers dog)               |   | 3          | 0           | C                  | 1                  |
| 9  | [[[workers] [mature]] [[helped]]]         | (workers) (mature) (helped)      |   | 2          | 0           | 3                  | 0                  |
| 10 |                                           | (workers) (mature helped)        |   | 4          | 1           | 1                  | . 0                |
| 11 |                                           | (workers mature) (helped)        |   | 3          | 0           | 1                  | . 0                |
| 12 | the statement of the second second second | (workers mature helped)          |   | 4          | 0           | C                  | 1                  |
| 13 | [[[give [[worker] [[chair]]]] [slowly]]]  | (give) (worker) (chair) (slowly) |   | 4          | 1           | 4                  | 0                  |
| 14 |                                           | (give) (worker) (chair slowly)   |   | 6          | 2           | 2                  | 0                  |
| 15 |                                           | (give) (worker chair) (slowly)   |   | 5          | 1           | 2                  | 0                  |
| 16 |                                           | (give) (worker chair slowly)     |   | 7          | 2           | 1                  | . 1                |
| 17 |                                           | (give worker) (chair) (slowly)   |   | 5          | 1           | 2                  | 0                  |
| 18 |                                           | (give worker) (chair slowly)     |   | 7          | 2           | C                  | 0                  |
| 19 |                                           | (give worker chair) (slowly)     |   | 5          | 0           | 1                  | . 1                |
| 20 |                                           | (give worker chair slowly)       |   | 5          | 0           | C                  | 1                  |
| 21 |                                           |                                  |   |            |             |                    |                    |

- But can't we automate that kind of repetitious work?!
- We can, and we did! <u>https://github.com/syntax-prosody-ot/main/blob/master</u> <u>/tutorials/AMP2018 kinyambo example.html</u>
- But such automation requires going beyond the GUI.

### **Beyond the GUI**

| mated ( | Gen, Con         | and Eval.     |                     |                       | Edi    |
|---------|------------------|---------------|---------------------|-----------------------|--------|
|         | 🞎 3 con          | tributors     |                     | ಕ್ಷತ GPL-2.0          |        |
| Creat   | e new file       | Upload files  | Find file           | Clone or dow          | nload  |
|         | Clone<br>Use Git | with HTTPS    | 5 ③<br>ith SVN usir | U:<br>ng the web URL. | se SSH |
|         | https            | ://github.com | n/syntax-pr         | osody-ot/mai          | ß      |
|         | Ope              | en in Desktop |                     | Download ZI           | р      |

- To use SPOT outside the GUI, you'll need to download the codebase.
- Go to the SPOT Github website:
  - https://github.com/syntax-prosody-ot/main
- Click on the green "Clone or Download" button, then on "Download ZIP"
  - Git users can also clone the repository, make their own branch, etc.
  - Email us if you are interested in collaborating via Github to work on SPOT!

#### **Beyond the GUI**

- After downloading, unzip the file and open "main-master"
- Now you have a local copy of the entire SPOT codebase on your computer!
- No further installation is necessary—every browser already has JavaScript and html.

To automatically generate the Kinyambo master tableau, open: main/tutorials/AMP2018\_kinyambo\_example.html

- Right-click and open with a text editor (ex. Notepad, TextEdit) to view and edit the code
- Double-click to open in the browser and see it execute

#### **More options: Recursion**

- The actual prosodic structures in Kinyambo do not involve any recursion they conform to Strict Layering
- But recursive prosodic structures are also possible (Ito & Mester 2003)
- These can be generated in SPOT by turning off the GEN option obeysNonRecursivity
- Let's see an example from Japanese: main/tutorials/AMP2018 japanese example.html

#### Japanese

based on Ito & Mester (2013, 2017)

Left-branching syntax:  $[[[\alpha]\beta]\gamma]$ :

- $(3) \quad [[[U]U]U] \quad \rightarrow \quad ((U \ U) \ U)$
- $(4) \quad [[[U]A]A] \quad \rightarrow \quad ((UA)(A))$
- $(5) \quad [[[U]A]U] \quad \rightarrow \quad ((UA)(U))$
- $(6) \quad [[[U]U]A] \quad \rightarrow \quad ((U \ U) \ (A))$
- $(7) \quad [[[A]A]A] \quad \rightarrow \quad (((A) (A)) (A))$
- $(8) \quad [[[A]A]U] \quad \rightarrow \quad (((A)(A))(U))$
- $(0) \quad [[[\Lambda]] \cup ((\Lambda) (\Pi)) (\Lambda)]$
- $(9) \quad [[[A]U]A] \quad \rightarrow \quad (((A) (U)) (A))$
- $(10) \quad [[[A]U]U] \rightarrow (((A)(U))(U))$

#### Japanese

based on Ito & Mester (2013, 2017)

To summarize:

(11)  $[[[U]U]U] \rightarrow ((\omega \, \omega) \, \omega)$ 

 $\begin{array}{rcl} (12) & [[[U]A]A] & \rightarrow & ((\omega \; \omega) \; (\omega)) \\ & [[[U]A]U] \\ & [[[U]U]A] \end{array}$ 

 $(13) \quad [[[A]X]Y] \quad \rightarrow \quad (((\omega) \ (\omega)) \ (\omega))$ 

#### Japanese

#### based on Ito & Mester (2013, 2017)

•  $CON = \{MatchSP-XP_{Max}, MatchSP-\phi, MatchSP-XP_{Non-Unary}, MatchPS-\phi_{NonUnary}, MatchPS-\phi, BinMinBranches-\phi, BinMax_{Branches}-\phi, BinMax_{2Words}-\phi, EqualSisters_{Adj}-\phi, EqualSisters_{Adj}^{2}-\phi, AccentAsHead-\phi, NoLapseL\}$ 

#### main/tutorials/AMP2018\_japanese\_example.html

#### More options: Clitics

- So far we've been assuming that every syntactic word maps to a prosodic word
- What about clitics?
- In Japanese, we had the clitic *-no*, which we ignored by placing inside the ω of its host:

(14) amerika-**no** tomodachi-**no** pasokon America-gen friend-gen computer 'my American friend's computer'

## More options: Clitics

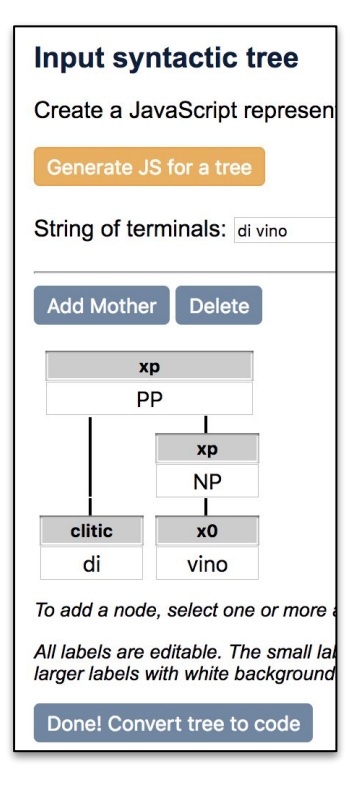

- Problem: What if you want to generate prosodic trees in which some syntactic terminals are *not* mapped to prosodic words?
- **Solution**: When building the syntactic tree, set the category of a desired clitic to "clitic" rather than "x0"
  - The clitic will receive the prosodic category "syll" (syllable).
  - $\circ$  ~ It won't count for prosodic constraints that look for  $\omega$
  - $\circ$  ~ It also won't count for mapping constraints that look for  $X^0$
- Let's illustrate with Italian.

## Italian

#### based on Van Handel (2018)

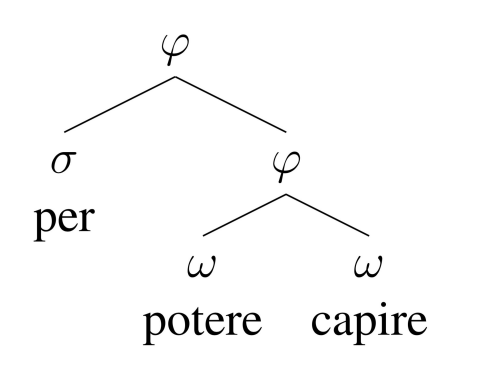

- Function words in Italian, like  $P^0 per$  in (15), are generally clitics: lower on the PH than  $\omega$  or  $\varphi$ .
- *Troncamento*: deletion of word-final unstressed mid vowels after sonorants; sensitive to φ-boundaries
- (15) a. per poter\_capire
  - b. ? per potere capire 'in order to be able to understand'
  - How can we represent this in SPOT?
    main/tutorials/AMP2018\_italian\_clitic\_example.html

#### **Beyond the GUI**

- Any of the html files in the tutorials folder can be adapted for your own analysis. (Just change the trees & constraints appropriately.)
- What if you also want to compare constraint sets?
  - Ex. You want to see what typologies a Match system vs an Align system generate for a set of several syntactic inputs.
- We have a template for this -- you don't need to write your own JavaScript!

## Customizing the template

| Social Sector Sector Sect | 9/13/2018 1<br>9/13/2018 1<br>9/13/2018 1<br>9/13/2018 1<br>9/13/2018 1<br>9/13/2018 1<br>9/13/2018 1 | pen<br>dit with Notepad++<br>can with Windows Defender<br>nare |       |
|----------------------------------------------------------------------------------------------------|----------------------------------------------------------------------------------------------------|----------------------------------------------------------------|-------|
| matchprototype.html                                                                                                    | 9/13/2018 10:40 AM                                                                                    | Chrome HTML Do                                                 | 2 KB  |
| interface1.html                                                                                                    | 9/13/2018 10:40 AM                                                                                    | Chrome HTML Do                                                 | 19 KB |
| spot.css                                                                                                    | 9/13/2018 10:40 AM                                                                                    | Cascading Style S                                              | 1 KB  |
| tutorials                                                                                                    | 9/13/2018 10:52 AM                                                                                    | File folder                                                    |       |
| trees                                                                                                    | 9/13/2018 10:52 AM                                                                                    | File folder                                                    |       |
| test                                                                                                    | 9/13/2018 10:52 AM                                                                                    | File folder                                                    |       |
| lib                                                                                                    | 9/13/2018 10:52 AM                                                                                    | File folder                                                    |       |
| constraints                                                                                                    | 9/13/2018 10:52 AM                                                                                    | File folder                                                    |       |
| build                                                                                                    | 9/13/2018 10:52 AM                                                                                    | File folder                                                    |       |

- To make your own custom analysis with JavaScript, find **SPOT\_custom\_analysis\_template.html** in the main SPOT directory.
  - Right-click and open it in the text or html editor of your choice
    - \*not\* with the browser -- that is for displaying, not editing
    - Some basic text editors: Notepad, Notepad++ (Windows); Xcode, TextEdit, TextMate (Mac)

### Customizing the template

<h2>MY ANALYSIS: investigation using SPOT</h2>

]<script>

/\*sTreeList is an array of variable names of syntactic trees, either from your tree file (trees/YOUR\_TREES\_HERE.js) or defined in this document.\*/ var sTreeList = [sTree1, sTree2];

/\*Constraint sets are defined below. You can change these or add your own. A constraint set is a list of constraint function names (refer to the files in constraints.js for names) + category arguments (separated from constraint names with -; refer to prosodicHierarchy.js for a list of defined categories).\*/ war constraint = ['matchPrey!', "matchPerphi'] /sequalSisterard).js // "sequalSisterard).\*/ /war constraint="sequence", 'matchPerphi', /war constraint="sequence", 'matchPerphi', 'slighteft xp', /war constraint="sequence", 'constraint2-phi', 'constraint3-w', 'etc-i'];

/\*A list of names for your constraint sets. These are used for naming the tableau csv files and finding the lists of constraint names. They need to match the variable names above.\*/ var confames = [Conflatch', 'conflign]; Edit YOUR\_TREES\_HERE.js or make your own tree file
 Adjust the names of the trees in sTreeList (line 37)

- 3. Put in the constraint set(s) you want to use
  - a. Examples are conMatch (line 40) and conAlign (line 41)
  - b. All constraint set names must be listed under conNames (line 45)

#### 4. If desired:

- a. Adjust GEN options on line 48.
- b. To display tableaux in the browser, delete the // before lines 70-72.
- c. Create a custom constraint by filling in line 17 & include its name in one or more of your constraint sets.

## Customizing the template

- When finished, double-click on the html file to open it in the browser and view or download results.
- If it's not working right, open the JS console to show errors.
  - Ignore the "No spot form" message.
- If you revise the html file in your text editor, reload the page in the browser to update.

#### **Questions?**

#### Thank you!

Please email us if any issues come up when you're using SPOT, or if you think of a feature you'd like to use! Jenny: jbellik@ucsc.edu, Nick: nkalivod@ucsc.edu

#### References

Bellik, Jennifer & Nick Kalivoda. 2016. Adjunction and Branching Effects in Syntax-Prosody Mapping. Hansson, G.O., Farris-Trimble, A., McMullin, K., & D. Pulleyblank. 2015. *Supplemental Proceedings of the 2015 Annual Meeting on Phonology*.

Bickmore, Lee. 1989. Kinyambo Prosody. Ph.D. thesis, UCLA.

- 1990. Branching Nodes and Prosodic Categories. In S. Inkelas & D. Zec (eds.) *The Phonology-Syntax Connection.* 

Ito, Junko & Armin Mester. 2003. Weak Layering and Word Binarity. In Honma, T., M. Okazaki, T. Tabata, & S. Tanaka (eds.), A New Century of Phonology and Phonological Theory: A Festschrift for Professor Shosuke Haraguchi on the occasion of his sixtieth birthday, pp. 26-65. Kaitakusha, Tokyo.

- 2013. Prosodic subcategories in Japanese. Lingua 124, 20-40.

Meinschaefer, Judith. (2005). The prosodic domain of Italian troncamento is not the clitic group.

Meinschaefer, Judith. (2009) Lexical exceptionality in Florentine Italian troncamento. In C. Féry, F. Kügler & R. van de Vijver (eds.), Variation and Gradience in Phonetics and Phonology Vol. 14 (pp. 223-252). Walter de Gruyter. Prince, Alan & Paul Smolensky. 1993/2004. Optimality Theory: Constraint Interaction in Generative Grammar. Blackwell Publishing.

Truckenbrodt, Hubert. 1995. Phonological phrases: Their relation to syntax, focus, and prominence. MIT dissertation.

– 1999. On the relation between syntactic phrases and phonological phrases. Linguistic Inquiry 30(2). 219-255.
 Van Handel, Nick. 2018. Italian troncamento in Match Theory. Handout.